# Lenovo

# ideacentre 720 Desktop PC User Guide

Machine Type (MT): 90HY [ideacentre 720-18APR/Energy Star] 90HT [ideacentre 720-18ICB/Energy Star]

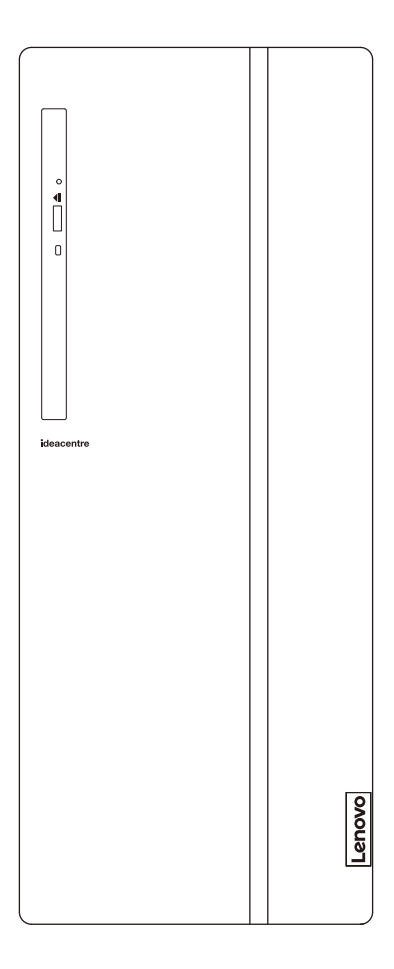

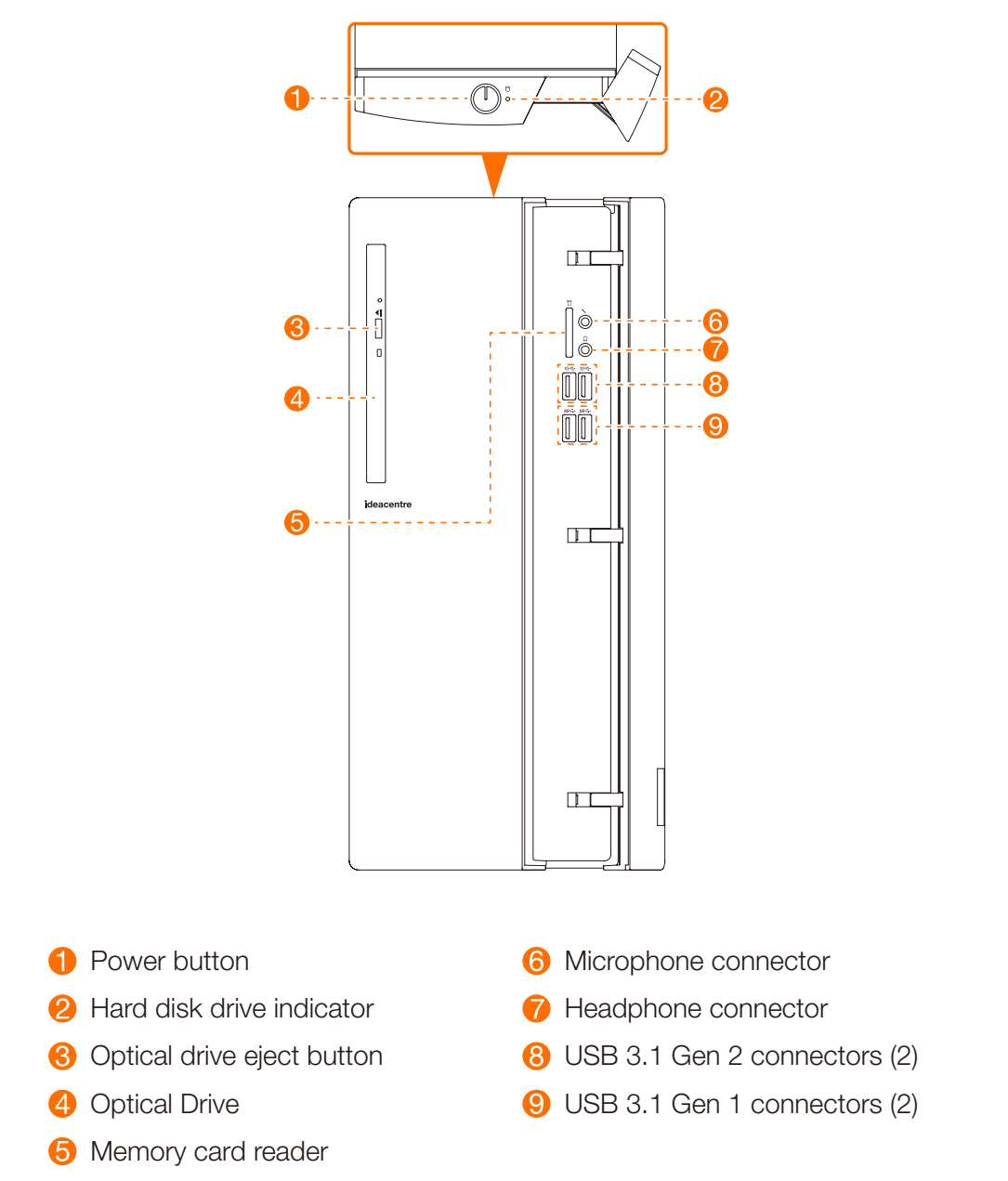

ideacentre 720-18APR

**ATTENTION:** Be sure not to block any air vents on the computer. Blocked air vents may cause thermal problems.

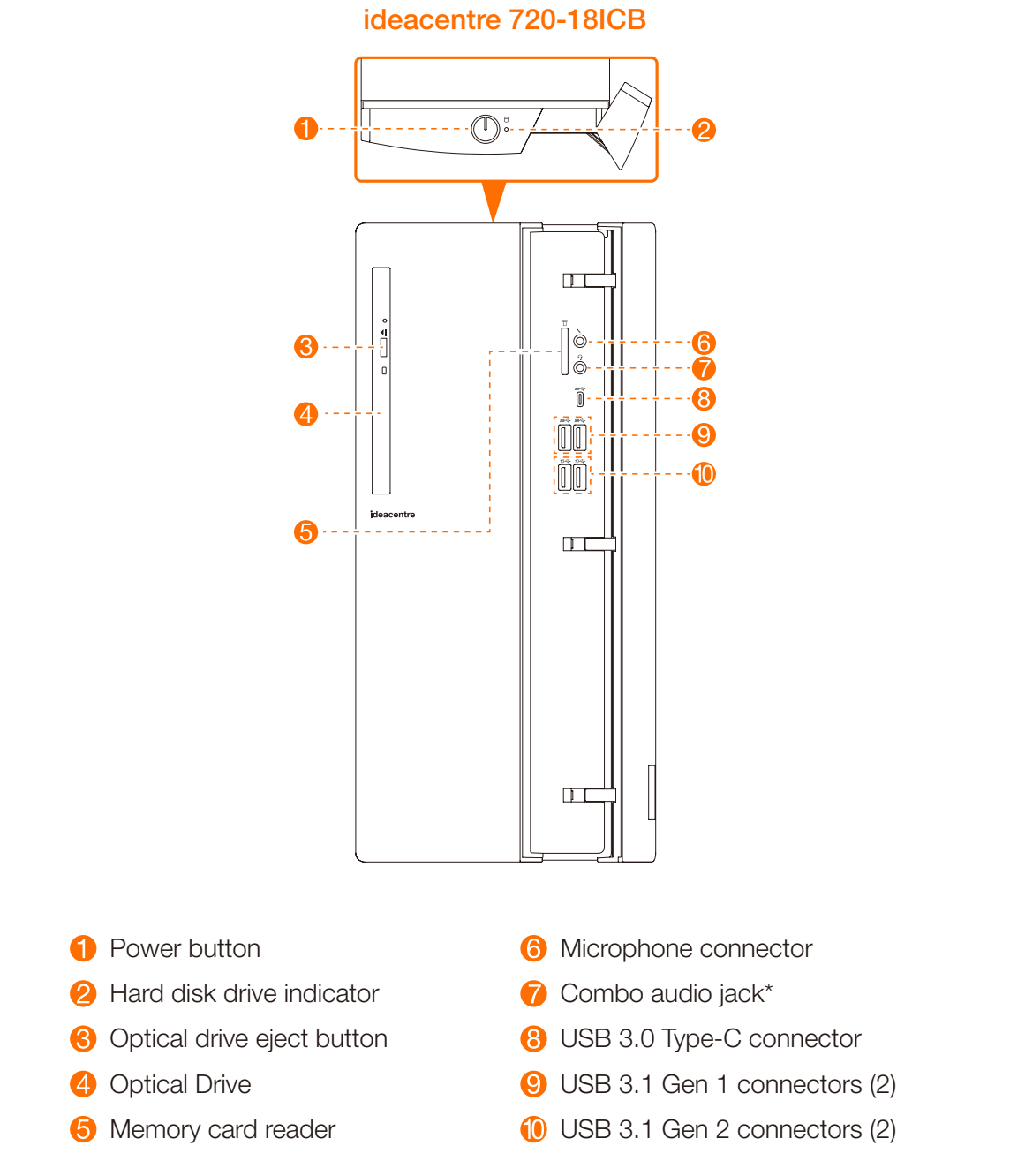

\* Combo audio jack: Used to connect headsets.

**ATTENTION:** Be sure not to block any air vents on the computer. Blocked air vents may cause thermal problems.

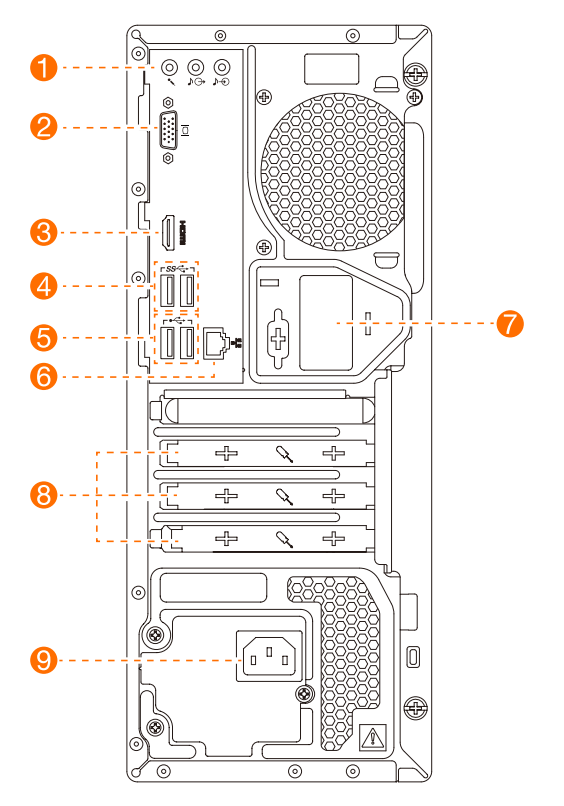

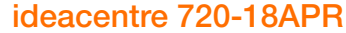

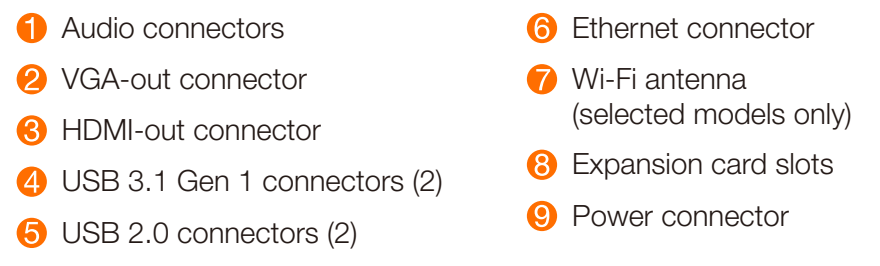

**NOTE:** If your device is equipped with a discrete graphics card, connect the display device to the DP or HDMI-Out port of the discrete graphics card.

ATTENTION: Do not open the Wi-Fi antenna cover.

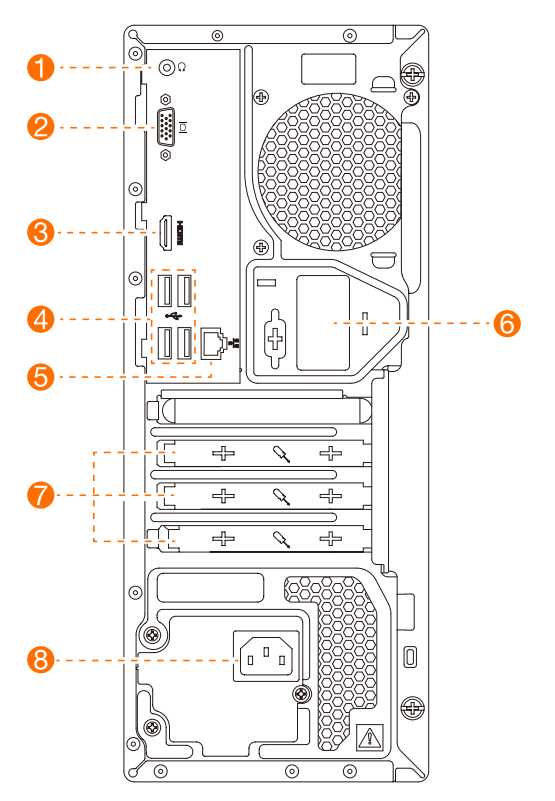

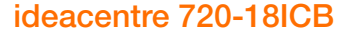

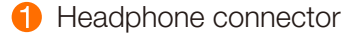

- 2 VGA-out connector
- 8 HDMI-out connector
- 4 USB 2.0 connectors (4)
- 6 Ethernet connector

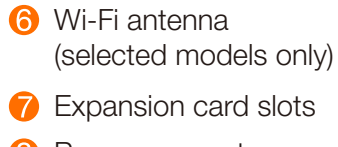

8 Power connector

**NOTE:** If your model has two VGA monitor connectors, be sure to use the connector on the graphics adapter.

ATTENTION: Do not open the Wi-Fi antenna cover.

# Safety information for replacing CRUs

Do not open your computer or attempt any repairs before reading the "Important safety information" in the *Safety, Warranty, Environment, Recycling Information Guide* and *Important Product Information Guide* that was included with your computer.

If you no longer have this copy of the *Safety, Warranty, Environment, Recycling Information Guide* and *Important Product Information Guide*, you can obtain one online from the website at http://www.lenovo.com/UserManuals.

### **Pre-disassembly instructions**

Before proceeding with the disassembly procedure, make sure that you do the following:

- 1. Turn off the power to the system and all peripherals.
- 2. Unplug all power and signal cables from the computer.
- 3. Place the system on a flat, stable surface.

CRUs for your computer include:

- keyboard
- mouse
- computer cover
- front bezel
- hard disk drive

- optical drive
- memory card reader module
- PCI express adapter
  - memory module
- M.2 solid-state drive

The parts listed below are optional CRUs for experienced users:

• battery

• power supply

Instructions for replacing these parts can be found in the *Hardware Maintenance Manual* from the Lenovo Support Web Site. To obtain a copy of the *Hardware Maintenance Manual*, go to: www.lenovo.com/UserManuals.

This part contains instructions for replacing the following parts:

- Hard disk drive (Follow steps: 1) (2) (3)
- Optical drive (Follow steps: 1 2 3)
- PCI express adapter (Follow steps: 1 2 5)
- Memory card reader module (Follow steps: 1) (2) (6)
- Memory module (Follow steps: 1 2 7)
- M.2 solid-state drive (Follow steps: 1 2 3)

# **1** Removing the computer cover

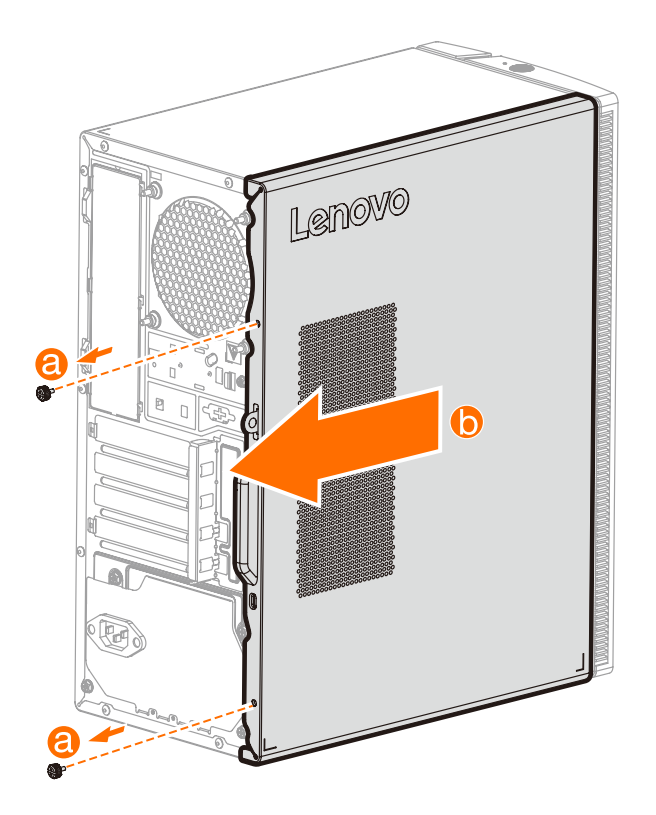

# **2** Removing the front bezel

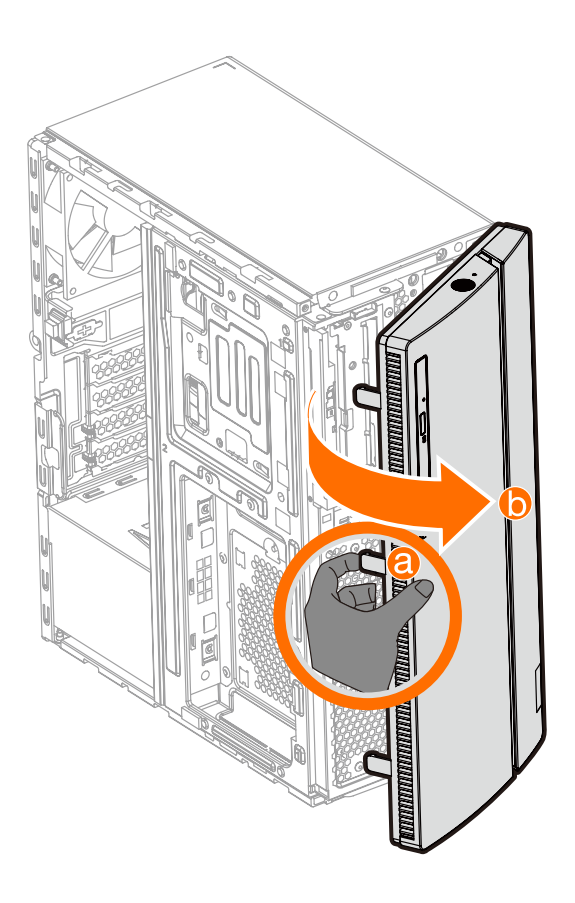

# **3** Replacing a hard disk drive

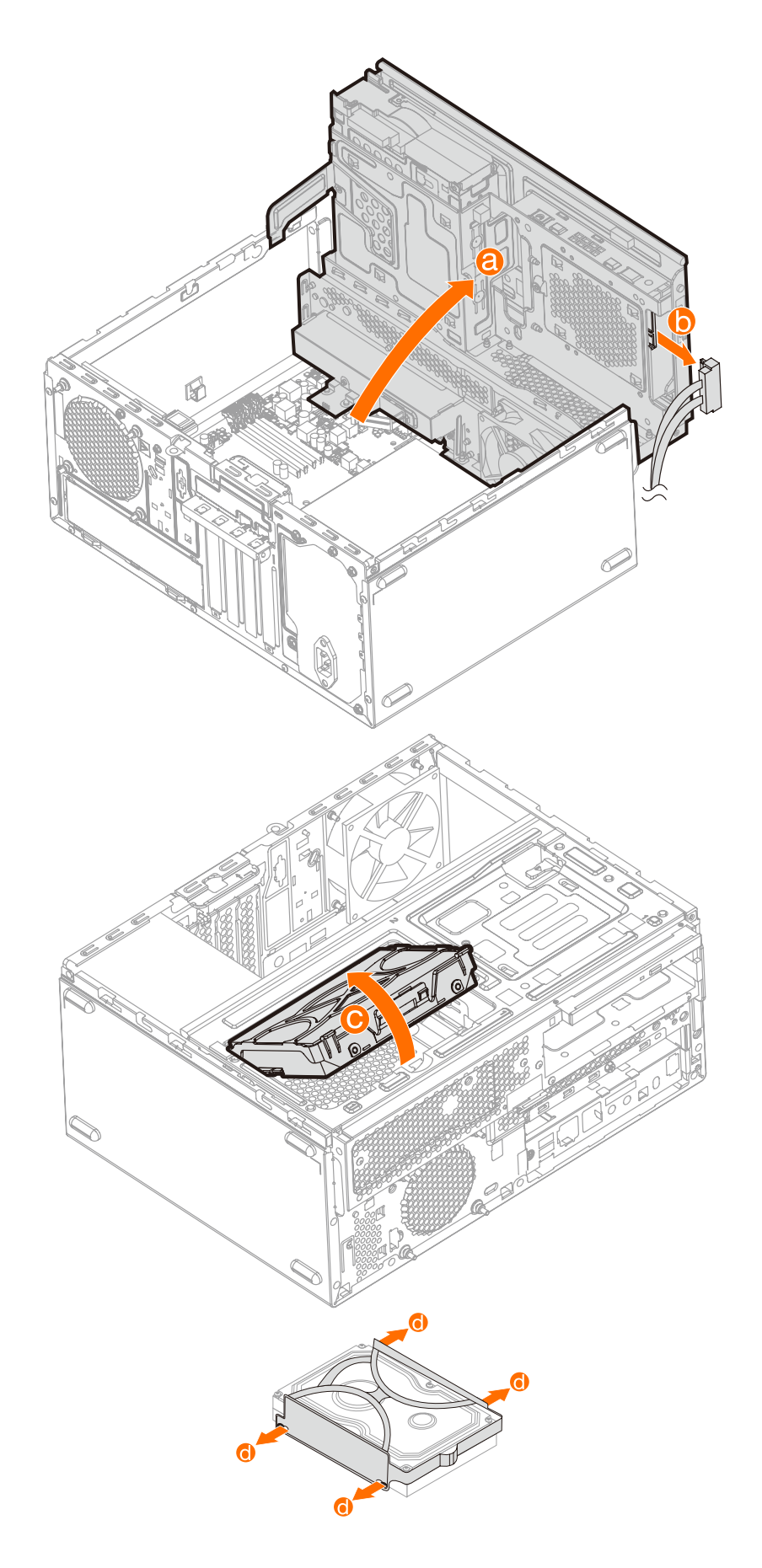

# **4** Replacing the optical drive

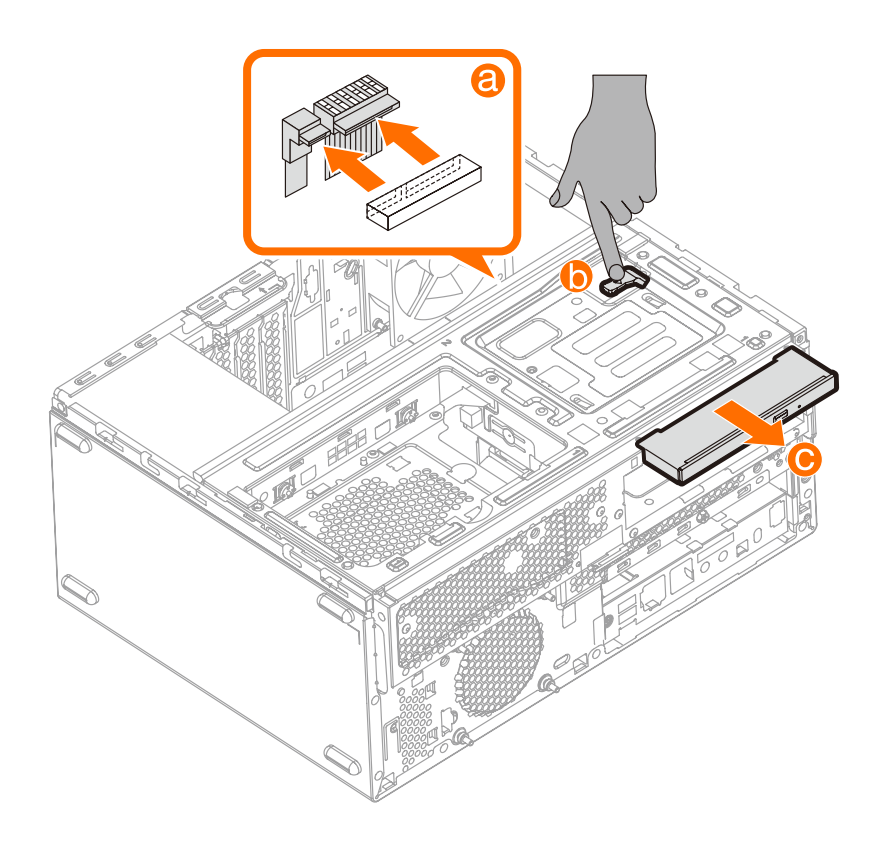

# **6** Replacing a PCI express adapter

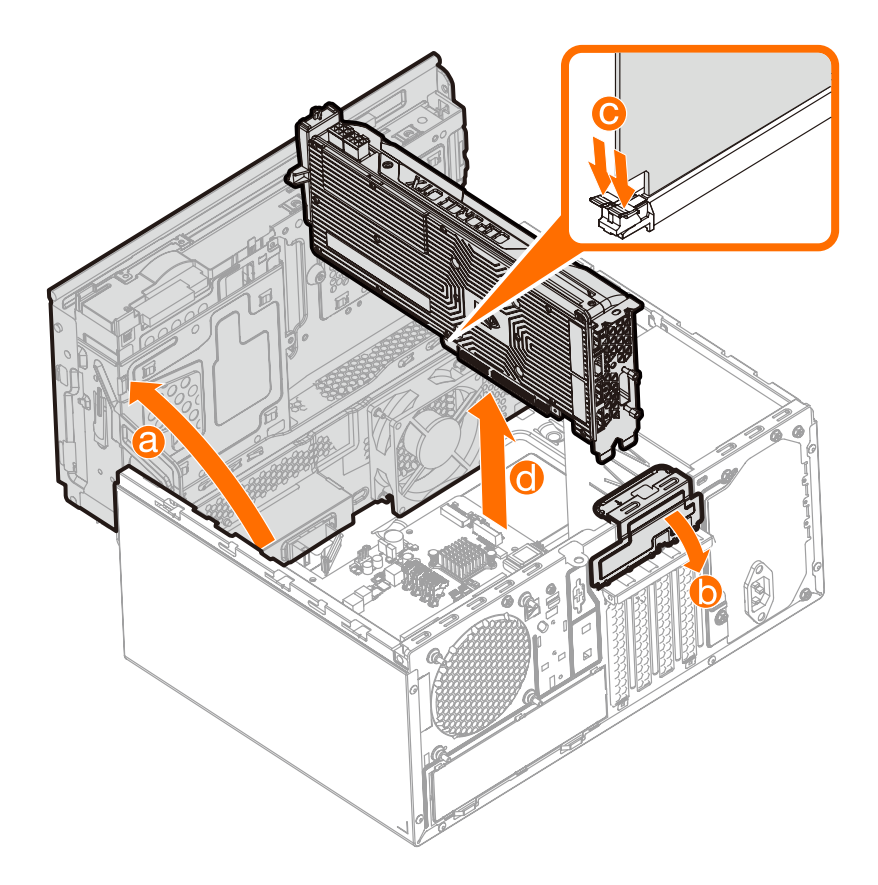

**6** Replacing the memory card reader module

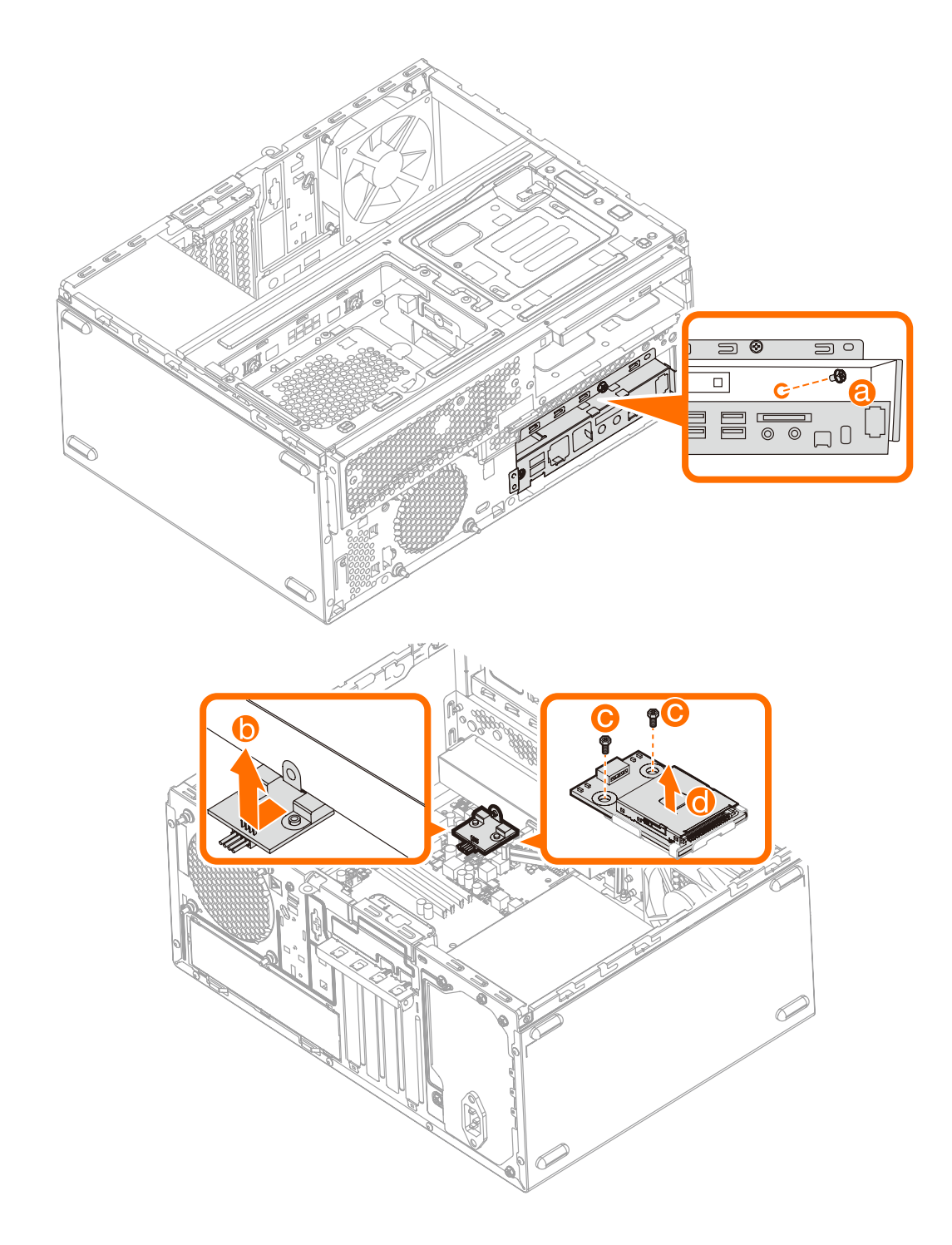

# Replacing a memory module

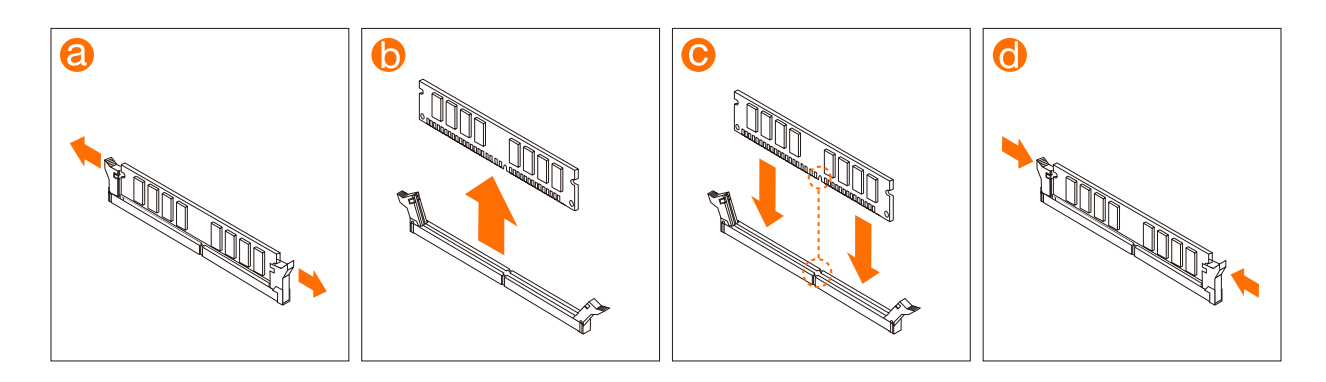

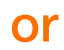

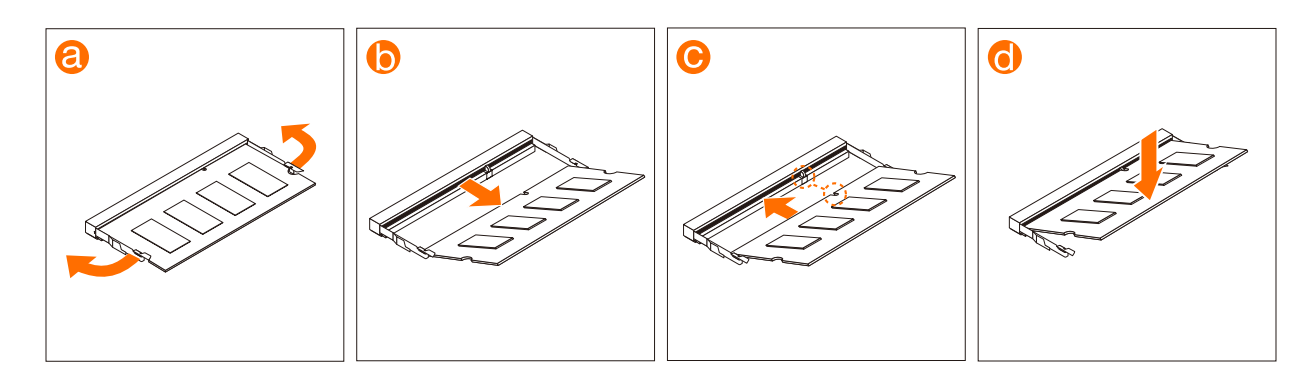

### **8** Replacing the M.2 solid-state drive

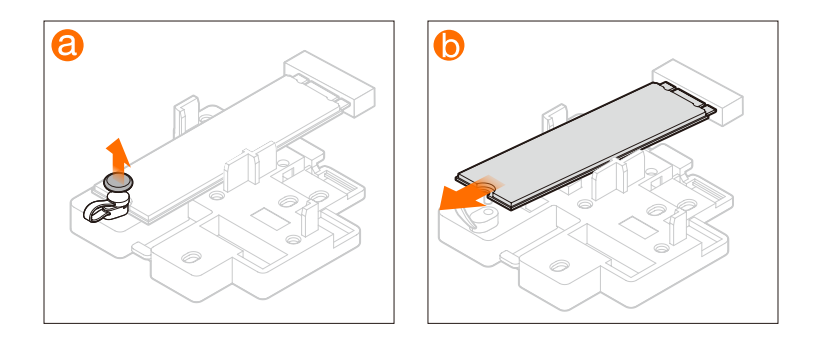

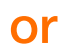

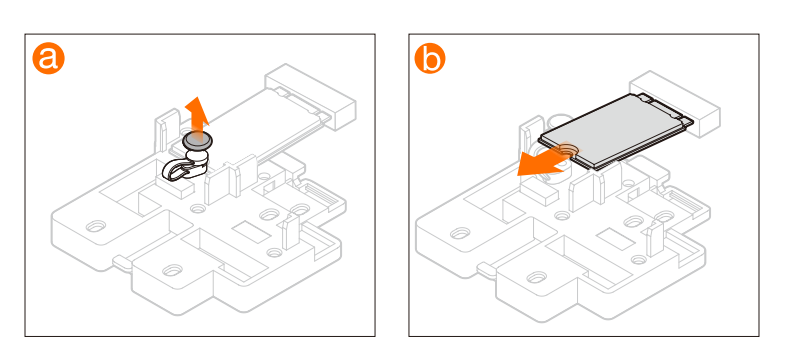